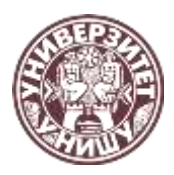

Универзитет у Нишу ЕКОНОМСКИ ФАКУЛТЕТ У НИШУ

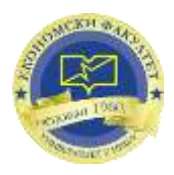

# УПУТСТВО

# о начину пријављивања кандидата електронским путем за упис на основне академске студије Економског факултета у Нишу

Пријављивање кандидата електронским путем вршиће се од 02. до 04. септембра 2020. године. Препорука је да за електронску пријаву користите лаптоп или десктоп рачунар.

## KOPAK 1. - eknfak.prijemni.edu.rs

У адресни простор интернет претраживача (internet browser-a) унесите адресу <u>eknfak.prijemni.edu.rs</u> и отвориће се Портал за пријаву полагања пријемног испита намењен ученицима који желе да упишу Економски факултет у Нишу.

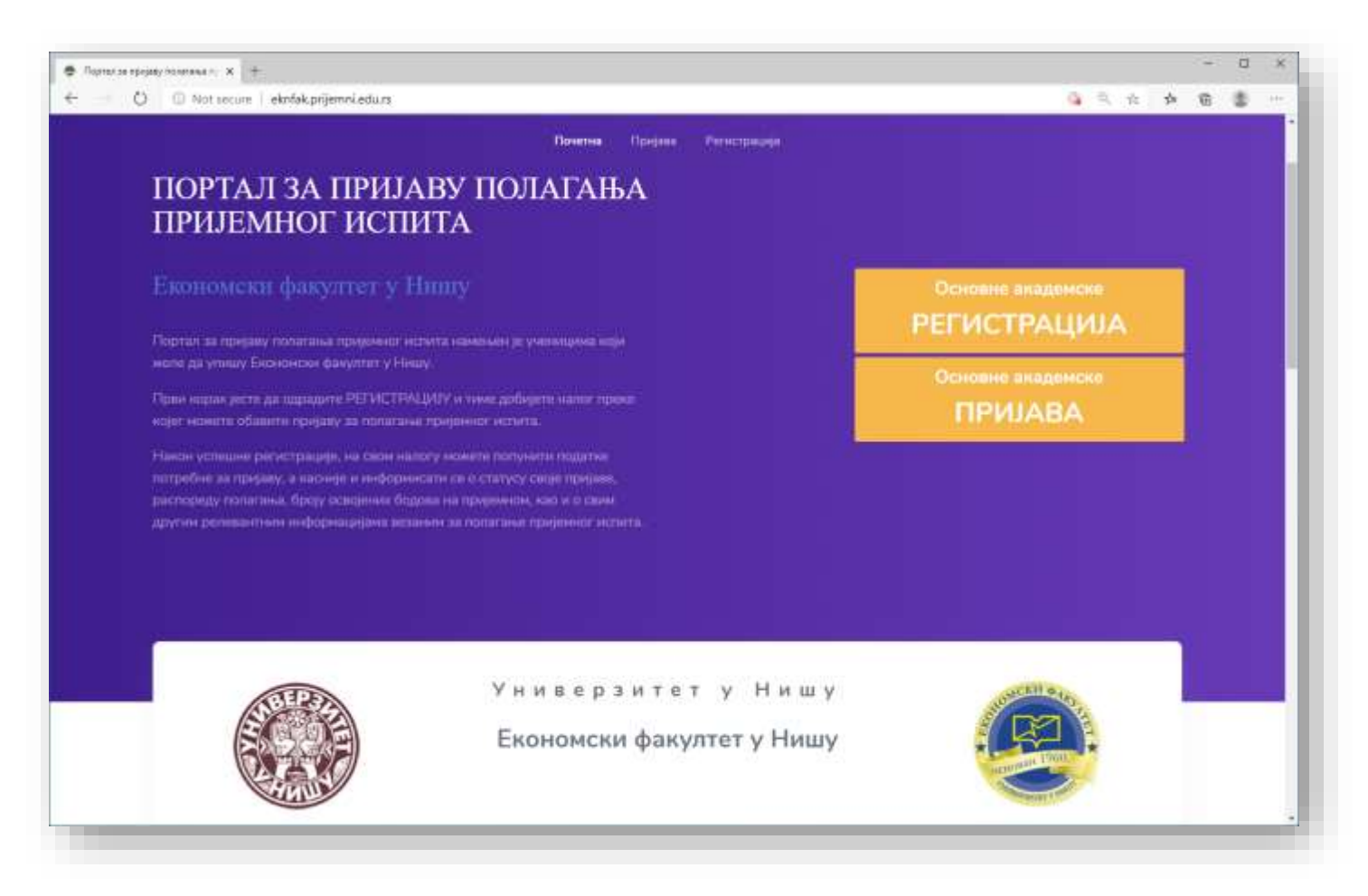

### КОРАК 2. - РЕГИСТРАЦИЈА

Да би користили услуге овог портала морате прво да направите свој налог и да се региструјете. За то вам је потребно да имате адресу електронске поште (e-mail) којој имате приступ. Изаберите опцију РЕГИСТРАЦИЈА и отвориће се прозор као на слици.

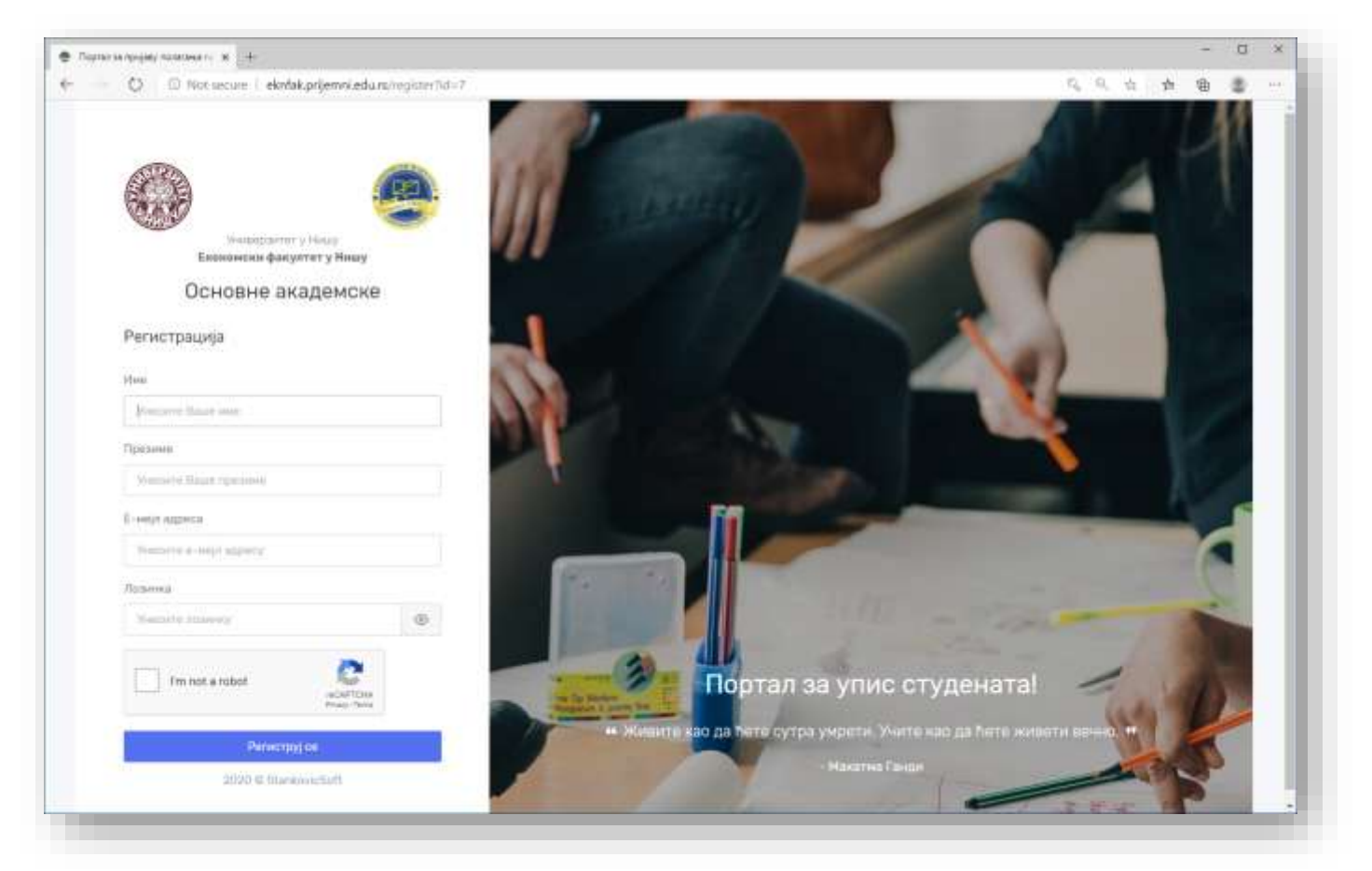

Поља Име и Презиме попуните ћириличним писмом. Попуните поља Е-мејл адреса и унесите жељену Лозинку. Запамтите лозинку или је запишите како бисте могли да поново приступите порталу.

Након тога изаберите опцију Нисам робот / I`m not robot, одговорите на тражено питање а затим кликните на тастер Региструј се.

Уколико сте све урадили према упутству добићете поруку Успешна регистрација! Уколико нисте, крените из почетка и обратите пажњу да правилно одговорите на питања reCAPTCHA заштите (Нисам робот / I`m not robot).

Након регистрације, на остављену е-мејл адресу стиже порука са линком за потврду регистрације. Отворите своје пријемно сандуче и у њему ће се наћи порука од пошиљаоца Портал за УПИС.

Да би сте потврдили своју е- мејл адресу и креирали налог кликните на дугме Потврдите е-мејл. Након потврде, одмах ћете бити улоговани на портал и отвориће се страница Добродошли на портал за упис!

|                        | Успешна регистрација !                                                                                                    |
|------------------------|----------------------------------------------------------------------------------------------------|
| Е-мі<br>от             | ијл је послат на Вашу адресу. Молимо Вас да<br>ворите линк који се налази у мејлу како би<br>активирали налог.                       |
|                        |                                                                                                    |
| Порт                   | ал за упис!                                                                                                    |
| Порт                   | <b>гал за упис!</b><br>што сте се регистровали на Портал за упис.                                                                    |
| Порт<br>(вала          | тал за упис!<br>што сте се регистровали на Портал за упис.<br>Потврдите е-мејл                                                       |
| Порт<br>Квала<br>Иколи | тал за упис!<br>што сте се регистровали на Портал за упис.<br>Потврдите е-мејл<br>ко Ви нисте креирали налог занемарите овај е-мејл. |

## КОРАК З. – ПРИЈАВА ЗА ПОЛАГАЊЕ ПРИЈЕМНОГ ИСПИТА

Након успешно завршене регистрације и пријаве на портал кликните на тастер Пријави се за полагање пријемног испита.

| 0                                                       | Почетна страна                                                                                                    |  |
|---------------------------------------------------------|----------------------------------------------------------------------------------------------------|--|
| eenterkaalda.<br>12 Paretteen pispassa<br>13 Risertaart | Добродошли на портал за упис!                                                                                                    |  |
|                                                         | Purparative cal its restances opposite of restances in the second second s |  |
|                                                         | Пријани на на толитина пројанат остотити                                                                                                    |  |

## КОРАК 4. – ОДАБЕРИТЕ СТУДИЈСКИ ПРОГРАМ

#### Одаберите студијски програм Упис.

|                   |                               |                            |                                   | I HAVE DO NOT THE OWNER. | 1 |
|-------------------|-------------------------------|----------------------------|-----------------------------------|--------------------------|---|
| 0                 | Пријава за полагање пријеми   | ногиспита                  |                                   | support being            |   |
| 9                 | Chinakana mertain             | Or withing Contents        | The basis of construction entropy | Reconstruction           |   |
| Manauk Mersonety  | and the second second         | Contraction of Contraction | consider a statement stream       | *****                    |   |
| ASHCHUMA          |                               |                            |                                   |                          |   |
| Э Почетна страна  | Одабери студирски програми    |                            |                                   |                          |   |
| 9. Kowtawi        | Студирски програм             | -etsodep+-                 |                                   |                          |   |
| F2-14-04-02-02-01 |                               |                            |                                   |                          |   |
|                   |                               | -stadep+-                  |                                   |                          |   |
|                   | Упис по афирмативним          | мерание                    |                                   |                          |   |
|                   | reserves and the structure of | 15.5                       |                                   |                          |   |

Од четири понуђена предмета изаберите један који желите да полажете на пријемном испиту.

| Одабери студијски програми:                                |                                                                                                    |   |
|------------------------------------------------------------|----------------------------------------------------------------------------------------------------|---|
| Студијски програм                                          | Упис                                                                                                    | • |
| Пријемни предмети<br>потребно је да одаберете 1 предмет/а. | <ul> <li>Основи економије</li> <li>Пословна економија</li> <li>Социологија</li> <li>Математика</li> </ul> |   |

Попуните Жеље - приоритете за упис, тако што ћете студијске програме и модуле оценити вредностима 1, 2, 3, 4, 5, 6 и 7, при чему је 1 – највиши приоритет за упис, а 7 – најнижи приоритет за упис.

| У случају да не       | Општа економија                                 | -        |
|-----------------------|-------------------------------------------------|----------|
| остварите право на    | 27 h                                            |          |
| упис на студијски     | D                                               | 141      |
| програм за који       | Рачуноводство, ревизија и финансијско управљање | •        |
| полажете пријемни     |                                                 |          |
| испит, одаберите      | Финансије, банкарство и осигурање               | -        |
| редослед студијских   |                                                 |          |
| програма према којима | Meuoriteur anomiosta                            |          |
| желите бити           | Менаџмент предузела                             |          |
| рангирани уношењем    |                                                 |          |
| бројева 1 до 7 поред  | Маркетинг                                       | -        |
| жељених студијских    |                                                 |          |
| програма.             | Међународни менаџмент                           | <b> </b> |
|                       | Менацмент у туризму                             |          |

Уколико се пријављујете на програм афирмативних мера уписа изаберите једну од понуђених опција Упис по афирмативним мерама, у супротном не попуњавајте овај део. Све информације о афирмативним мерама уписа имате у Стручном упутству Министарства које се налази на адреси: <u>http://www.eknfak.ni.ac.rs/dl/2020/Strucno%20uputstvo%202020.%20godina.pdf</u>. Изјаве које кандидати попуњавају приликом пријаве на програм афирмативних мера могу се преузети са сајта Факултета на адреси: <u>http://www.eknfak.ni.ac.rs/upis/vesti.html</u>.

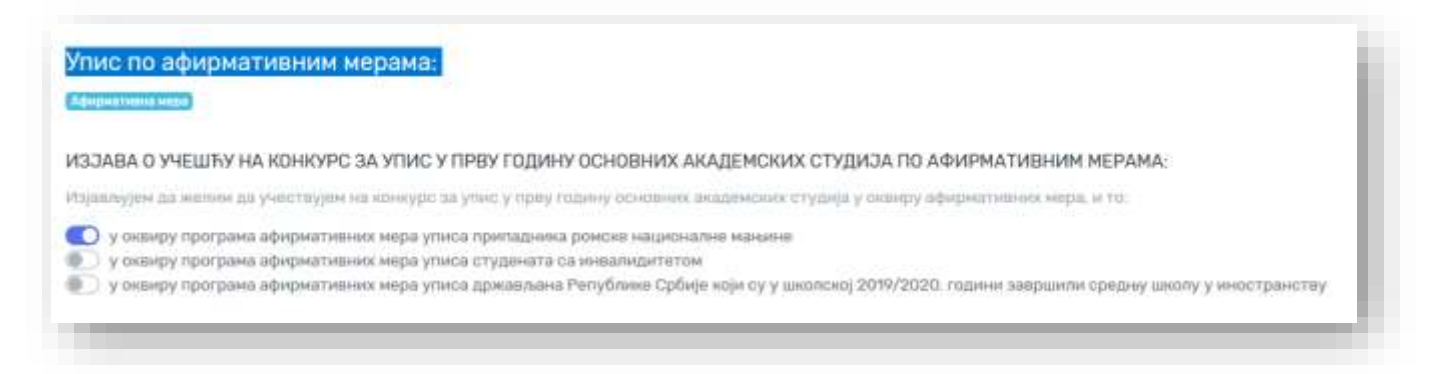

Након уноса тражених података кликните на зелено дугме Сачувај.

| Међународни менаџмент<br>Менаџмент у туризму | 2 ÷ |
|----------------------------------------------|-----|
| Сачувај                                      |     |
|                                              |     |

## КОРАК 5. – ОСНОВИ ПОДАЦИ

Након снимања података о студијском програму отворите страницу — Основи подаци. Тражене податке унесите **ћириличним писмом**. За тачност унетих података сте сами одговорни и зато будите пажљиви приликом попуњавања. Нека поља се попуњавају директним уносом, а нека одабиром једне од понуђених опција.

Након уноса тражених података кликните на зелено дугме Сачувај.

| Скономск                                            | ын фамуултит у Чиншу    |                  |                        | 0.               |
|-----------------------------------------------------|-------------------------|------------------|------------------------|------------------|
| 0                                                   | Пријава за полагање при | јемног испита    |                        | 🛩 Запрши пријшку |
| Election Electron                                   | Студирони програм       | Основни подвци   | Подаци о предној шеоле | Динуминста       |
| ellin, ellinger                                     | Mee *                   |                  |                        |                  |
| <ul> <li>Почетна страна</li> <li>Контакт</li> </ul> | Презине *               |                  |                        |                  |
|                                                     | Nee orte .              |                  |                        |                  |
|                                                     | Презине оца *           |                  |                        |                  |
|                                                     | ident sutite            |                  |                        |                  |
|                                                     | Предини најно *         |                  |                        |                  |
|                                                     | Dat.*                   | 🔘 Мушки 🍥 Жонски |                        |                  |
|                                                     | Број лични карто *      |                  |                        |                  |
|                                                     | Magara - CVTI *         |                  |                        |                  |

### КОРАК 6. – ПОДАЦИ О СРЕДЊОЈ ШКОЛИ

Након снимања основих података о кандидату отвориће се страница – Подаци о средњој школи. Унесите тражене податке. Нека места су подељена по општинама, па уколико средња школа није на листи, пробајте да поставите место са сличним називом. Нпр: Ниш, Ниш-Медијана, Ниш-Палилула... Ако и након тога не можете да пронађете завршену средњу школу пошаљите нам место и пун назив средње школе путем контакт форме.

| 0                |                                   |                               |                         |           |
|------------------|-----------------------------------|-------------------------------|-------------------------|-----------|
| Derup Deputs     | Студирын програм                  | Основная подащи               | Подаци о средност шиоли | Boxywaara |
| AEHDANIEA        | Држава запршене средно школе<br>* | Србија                        |                         |           |
| 💭 Почетна страна |                                   |                               |                         |           |
| Э Контакт        | Место завршене средне школе *     | Лесковац                      | •                       |           |
|                  | Opegasi usinis *                  | Економска школа "Тлука Диние" |                         |           |

Општи успех из средње школе попуњавате на две децимале, према примеру са слике. Обратите пажњу да вредности морају бити идентичне као у Сведочанству о завршеном разреду средње школе.

Поље Претходни упис на факултет оставите на НЕ уколико се сада први пут пријављујете за упис на факултет. Уколико сте већ били уписани у прву годину основних академских студија у статусу студента чије се студије финансирају из буџета Републике Србије на неком од факултета онда изаберите опцију ДА.

| разред *    | 4 | • | 34 |
|-------------|---|---|----|
| 1 разред *  | 4 |   | 56 |
| II разред * | 5 |   | 00 |
| V разред *  | 4 |   | 78 |

| Іретходни улис на факултет                                                                                                    |  |
|----------------------------------------------------------------------------------------------------|--|
| а ли сте већ били уписани у прву годину основних академских студија у статусу студента чије се студије финансирају из буџета Републике Србије? |  |
| NE I                                                                                                    |  |
| Санува;                                                                                                    |  |
|                                                                                                    |  |
|                                                                                                    |  |

Након уноса тражених података кликните на зелено дугме Сачувај.

#### КОРАК 7. – ДОКУМЕНТА

У последњем кораку пријаве неопходно је да приложите документацију. Следећа документација је обавезна приликом пријаве:

- 1. Диплома о положеном завршном, односно матурском испиту,
- 2. Сведочанства сва четири разреда завршене средње школе (прилажу се посебно),
- 3. Очитана биометријска лична карта са чипом, односно фотокопија личне карте без чипа,
- 4. Доказ о уплати накнаде за полагање пријемног испита.

Осталу документацију прилажете по потреби.

Уплатницу за полагање пријемног испита попуњавате према следећем упутству:

| уплатилац                           | НАЛОГ ЗА УПЛАТУ                 |
|-------------------------------------|---------------------------------|
| ИМЕ И ПРЕЗИМЕ                       | плаћања валута износ            |
| Адреса сталног боравка              | = 7.000,00                      |
| Поштански број и место              |                                 |
| арха уплате                         | 040 4002000 47                  |
|                                     | 640-1683666-17                  |
| ПРИЈЕМНИ ИСПИТ                      | модела позив на број (одобрење) |
|                                     | 2020 - ЈМБГ кандидата           |
| прималац                            |                                 |
| ЕКОНОМСКИ ФАКУЛТЕТ У НИШУ           |                                 |
| Трг краља Александра Ујединитеља 11 |                                 |
| 18105 Ниш                           |                                 |
|                                     |                                 |
| лечат и потпис уплатиоца            |                                 |
|                                     |                                 |
|                                     |                                 |

Пре него што поченете са додавањем докумената (upload-om) неопходно је да сву документацију скенирате. Величина фајла не сме бити већа од 5МБ, а дозвољене екстензије су: .pdf, .jpg, .doc, .docx и .png. Препорука је да документацију скенирате у ПДФ формату.

| Студијски програн Основни подици |               | Подаци о средњој школи            | / Документа         |
|----------------------------------|---------------|-----------------------------------|---------------------|
| Додавање д                       | окумента      | Сведочанство о завршеном првом ра | эреду средње школе. |
| Тип доку                         | монта         |                                   |                     |
| Сведочанство за г                | * даqсад нада |                                   |                     |
| Назив док                        | умента        |                                   |                     |
| Grane .                          |               |                                   |                     |
| Browse No file selected.         |               |                                   |                     |

Приликом додавања документа, из падајућег менија одаберите Тип документа, унесите Назив документа и кликните на дугме Browse... Пронађите жељени документ на свом рачунару и кликните на зелено дугме Додај. Приложена документа појавиће се у међу Отпремљеним документима.

|    | Тип документа                  | Назия                                                   | Време додавања    | Брисање |
|----|--------------------------------|---------------------------------------------------------|-------------------|---------|
|    | Саедочанство за први разред    | Сведочанство о завршеном првом разреду средње школе.    | 19.06:2020, 09:08 |         |
| į. | Сведочанство за други разред   | Сведочанство о завршеном другом разреду средне школе.   | 19.06.2020.09.08  |         |
| s  | Сведочанство за трећи разред   | Сведочанство о завршеном трећем разреду средње школе.   | 19.06.2020.09:08  |         |
| ŝ  | Сведочанство за четврти разред | Сведочанство о завршеном четертом разреду средње числе. | 19.06.2020.09.09  |         |
| 5  | Диплома                        | Диплома о положеном завршном, односно матурском испиту. | 19.06.2020, 09.09 |         |
| 5  | Личана карта                   | Очитана биометријска лична карта са чилом               | 19.06.2020.09.10  |         |
| 7  | Доказ о уплати                 | Доказ о уплати накнаде за полагање пријемног ислита.    | 19.06.2020. 09-10 |         |

#### КОРАК 8. – ЗАВРШИ ПРИЈАВУ

На крају, проверите да ли сте све податке унели исправно и да ли сте приложили сву потребну документацију. Уколико јесте, кликните на дугме Заврши пријаву.

| Студијски програм | Основни подаци | Подаци о средњој циоти | Документа |
|-------------------|----------------|------------------------|-----------|

Да би пријава била коначно завршена неопходно је да прхватите Изјаву о тачности података и веродостојности скениране документације, као и Изјаву о сагласности са употребом података о личности. Уколико сте сагласни са Изјавама кликните на дугме Прихвати.

| $\checkmark$                                                                                                    |  |  |  |  |
|----------------------------------------------------------------------------------------------------|--|--|--|--|
| Успешно сте попунили податке                                                                                                    |  |  |  |  |
| а би послали своју пријаву неопходно је да дате сагласност следећим изјавама:                                                                                                    |  |  |  |  |
| ИЗЈАВА О ТАЧНОСТИ ПОДАТАКА И ВЕРОДОСТОЈНОСТИ СКЕНИРАНЕ ДОКУМЕНТАЦИЈЕ:<br>Изјављујем да прихватам пуну одговорност за потпуност пријаве и поднете документације, за тачност података унетих у пријаву и за<br>веродостојност поднете документације. Обавештена сам и сагласна да нећу бити укључена у конкурсну процедуру уколико је моја<br>документације непотпуна, као и да Факултет може одбити да ме упише на студијски програм за који сам рангирана уколико приликом уписа<br>из оригиналне документације утврди да копије, односно скенирана документа нису веродостојна или да подаци из било ког разлога нису<br>исправно уписани у пријавни лист. |  |  |  |  |
| ИЗЈАВА О САГЛАСНОСТИ СА УПОТРЕБОМ ПОДАТАКА О ЛИЧНОСТИ:<br>Сагласна сам, у смислу члана 15. Закона о заштити података о личности, да Факултет може да врши обраду мојих личних података из<br>поднете документације и података које сам својеручно унела у пријаву. Обраду мојих података може да обавља само Факултет, у сврху<br>спровођења радњи везаних за упис студената у прву годину основних академских студија, стриктно у складу са Законом о заштити<br>података о личности.                                                                                                    |  |  |  |  |
| Прихвати                                                                                                    |  |  |  |  |

Тиме је пријава завршена и прослеђена Служби за студентска питања Економског факултета. Пријавни лист одштампајте након што пријава буде одобрена од стране службеника о чему ћете бити благовремено обавештени.

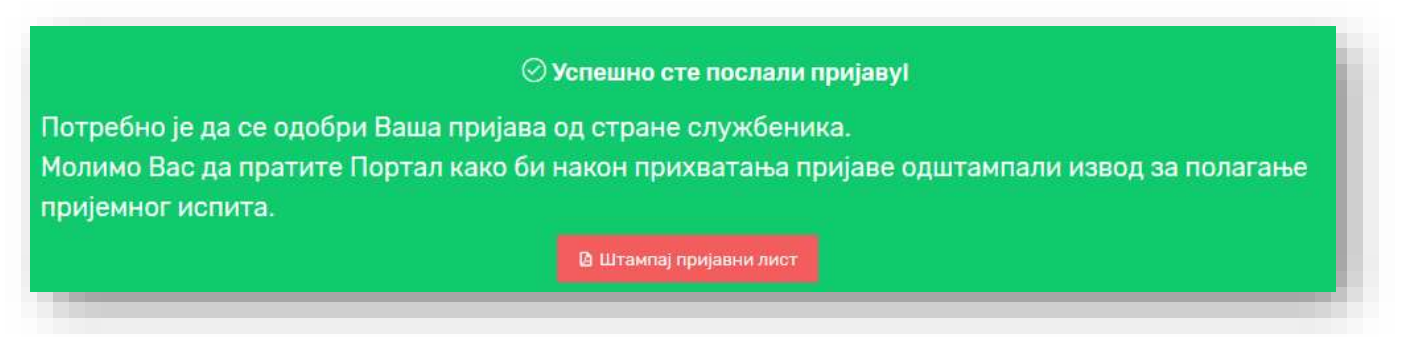

## ПОНОВНА ПРИЈАВА НА ПОРТАЛ

| Економски факултет у Нишу                                                                                                    |                   |
|----------------------------------------------------------------------------------------------------|-------------------|
| Тортал за пријаву полагања пријемног испита намењен је ученицима<br>юји меле да упишу Економски факултет у Нишу.                    | Основне академске |
| Први корак јесте да одрадите РЕГИСТРАЦИЈУ и тиме добијете налог<br>преко којег можете обавити пријаву за полагање пријемног испита. | ПРИЈАВА           |

Пријаву можете прекинути у сваком тренутку. Сви подаци биће запамћени. Да бисте наставили са пријавом потребно је да се поново пријавите на портал <u>eknfak.prijemni.edu.rs</u> тако што ћете на насловној страни да изаберете дугме Пријава.

Пријављујете се са Е-мејл адресом и Лозинком коју сте оставили приликом регистрације.

Можете наставити у сваком тренутку и у сваком кораку.

| -maily shiften a         |                        |
|--------------------------|------------------------|
| Weissere Baury 4-1000 At | pecy                   |
| 0344463                  | Sufeyamore are manene? |
| Striktin Bany mileky.    | ۲                      |
| Запанти не               |                        |
| Tex                      | цани он                |

#### КОНТАКТ

Уколико имате било каквих проблема у функционисању портала или било које друго питање у вези уписа можете се директно обратити избором опције Контакт и Пошаљи поруку из менија са леве стране, где можете изнети проблем.

| 0            | Послате поруже         |  |
|--------------|------------------------|--|
| (here) Gepth | Нанате послатик порука |  |
| навитициса   | Procession Troppy      |  |
| Контант      |                        |  |

Службу за наставу и студентска питања можете контактирати и телефоном на бројеве 018/528-678 и 018/528-609 или путем e-мејла <u>evidencija@eknfak.ni.ac.rs</u> .

Добродошли на Економски факултет у Нишу!